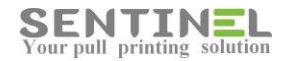

# SENTINEL

# Controller Manual Configuration

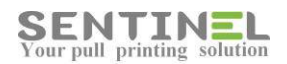

All rights reserved. Neither this documentation nor any part of it may be reproduced, stored in a retrieval system, translated into another language, or transmitted in any form or by any means, electronic, mechanical, photocopying, recording, or otherwise, without the prior written permission of e-Paper LTD.

While every precaution has been taken in the preparation of this manual, e-Paper LTD assumes no responsibility for errors or omissions; neither is any liability assumed for damages resulting from the use of the information contained herein. The information contained in this document is subject to change without notice. e-Paper LTD reserves the rights to make any such changes without obligation to notify any person of such revision or changes. e-Paper LTD makes no commitment to keep the information contained herein up to date.

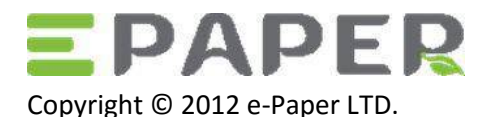

POB 49, Misgav Industrial Park Misgav 20179, ISRAEL

Tel: +972-73-2152929 Fax: 972-73-7253217

Email: <u>sales@epapersign.com</u> Web: www.epapersign.com

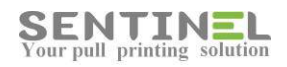

# Contents

| General                             | ł |
|-------------------------------------|---|
| Configuration from the panel screen | ļ |
| Connections                         | ļ |
| Configuration                       | 5 |
| Operations via SNT Manager          | 5 |
| Configuration                       | 5 |
| Firmware upgrade1                   | L |
| Connection to Sentinel1             | 3 |
| Messages1                           | 3 |
| Controller used as switch1          | 3 |
| Open/close printer for Copy14       | ļ |

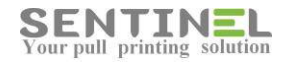

## General

Sentinel controller must be recognize and connected properly in the same LAN where the printer server is connected to.

# Configuration from the panel screen

#### Connections

- 1. Connect power supply to the controller
- 2. Connect Ethernet cable to the controller

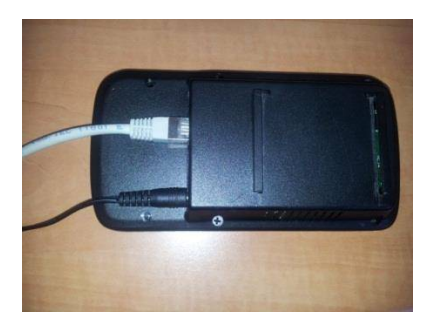

The controller has three input entries for Ethernet cable. (See section **Connection to Sentinel** below for usage).

- 3. In order to keep the controller stable there are two options to connect the controller permanently:
  - To the table
  - To the wall

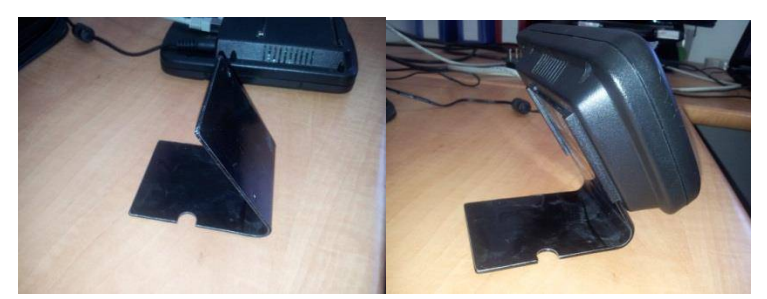

Connection to the table by "V" stand

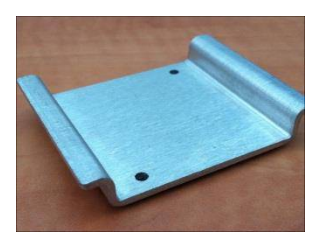

Mounting bracket

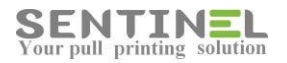

#### Connecting instructions:

If mounting on a desktop, use the supplied desk mounting bracket to install on a desk close to the printer. Ensure that the screws are appropriate for the surface.

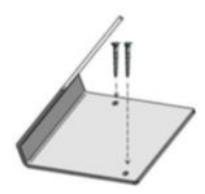

If mounting on a wall, use the supplied wall mounting bracket to install on the wall closest to the printer. Ensure that the screws are appropriate for the wall and use masonry anchors if necessary. Insert the controller into the bracket on the wall from the top downwards.

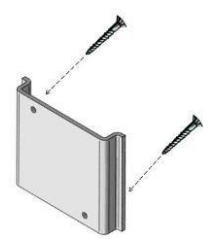

#### Configuration

1. On main window on the controller click on settings icon (in the right bottom corner)

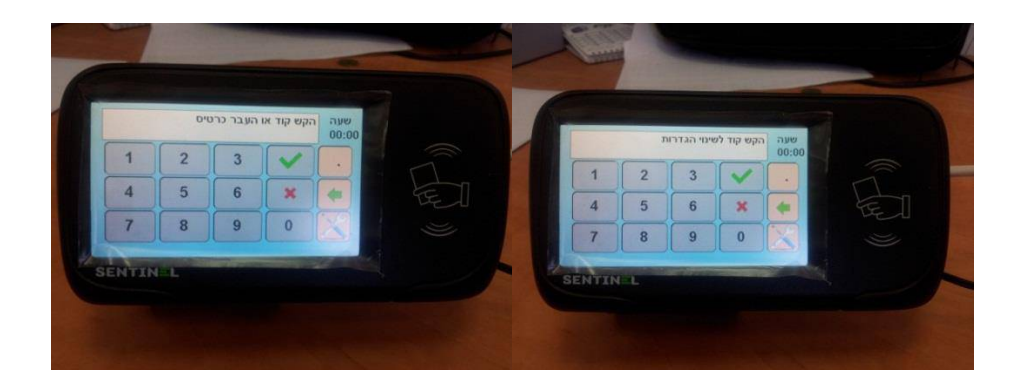

- 2. Enter settings password (the default is 1234).
- If you prefer to set static IP address for the controller, then press settings icon to navigate the settings menu till you reach "Device IP" item, then simply type the new IP address and press "OK" (the "V" icon)

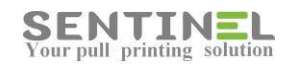

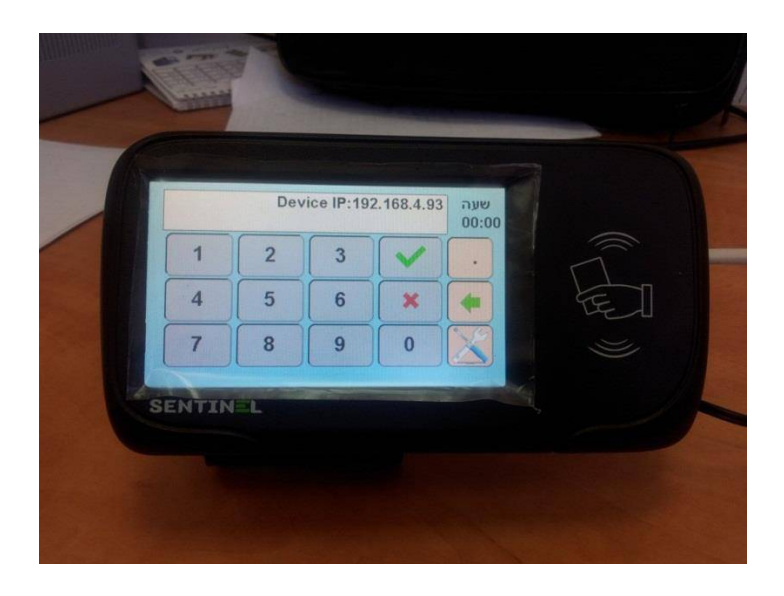

- 4. If you prefer dynamic IP address for the controller, then press settings icon to navigate the settings menu till you reach "DHCP Enable" item, then simply type the "1" and press "OK".
- 5. Then you need to set the Server IP, by navigating the settings items till you reach "Server IP". Set its value to the same as your printing server IP where Sentinel is installed and click "OK'.

## **Operations via SNT Manager**

#### Configuration

 Activate "SNT Manager" located in program files under "Sentinel" (Sometimes it's called "External Device Manager"). You will get the following screen:

|                    | CONTRACTOR OF | C. C.     | Joint .      |       | -       | UNUS MON      | -           | - ALEXANDER IN |      | CONTRACTOR OF THE | Turn  | CHINESE TO A | Defeat    |
|--------------------|---------------|-----------|--------------|-------|---------|---------------|-------------|----------------|------|-------------------|-------|--------------|-----------|
| 0:80:e1:e7:d9:6a   | 192.168.4.201 | 0-Disable | EPIF43115241 | 7001  | 1.43.42 | 255.255.255.0 | 192.168.4.1 | 192.168.4.8    | 7001 |                   | Heb   | SENT1        | Herresh   |
| 0.35.113.3.145.250 | 192.168.4.231 | U-Disable |              | 7001  |         |               |             |                |      |                   | 1000  |              | Settings  |
| 00:17:61:10:84:7A  | 192.168.4.90  |           |              | 192.1 |         |               |             |                |      |                   | Tibbo |              |           |
|                    |               |           |              |       |         |               |             |                |      |                   |       |              | Export    |
|                    |               |           |              |       |         |               |             |                |      |                   |       |              |           |
|                    |               |           |              |       |         |               |             |                |      |                   |       |              | Upgrade   |
|                    |               |           |              |       |         |               |             |                |      |                   |       |              | Firmware  |
|                    |               |           |              |       |         |               |             |                |      |                   |       |              |           |
|                    |               |           |              |       |         |               |             |                |      |                   |       |              |           |
|                    |               |           |              |       |         |               |             |                |      |                   |       |              |           |
|                    |               |           |              |       |         |               |             |                |      |                   |       |              |           |
|                    |               |           |              |       |         |               |             |                |      |                   |       |              |           |
|                    |               |           |              |       |         |               |             |                |      |                   |       |              |           |
|                    |               |           |              |       |         |               |             |                |      |                   |       |              |           |
|                    |               |           |              |       |         |               |             |                |      |                   |       |              |           |
|                    |               |           |              |       |         |               |             |                |      |                   |       |              |           |
|                    |               |           |              |       |         |               |             |                |      |                   |       |              |           |
|                    |               |           |              |       |         |               |             |                |      |                   |       |              | Total = 3 |

2. Double-click on the controller from the list to open properties window.

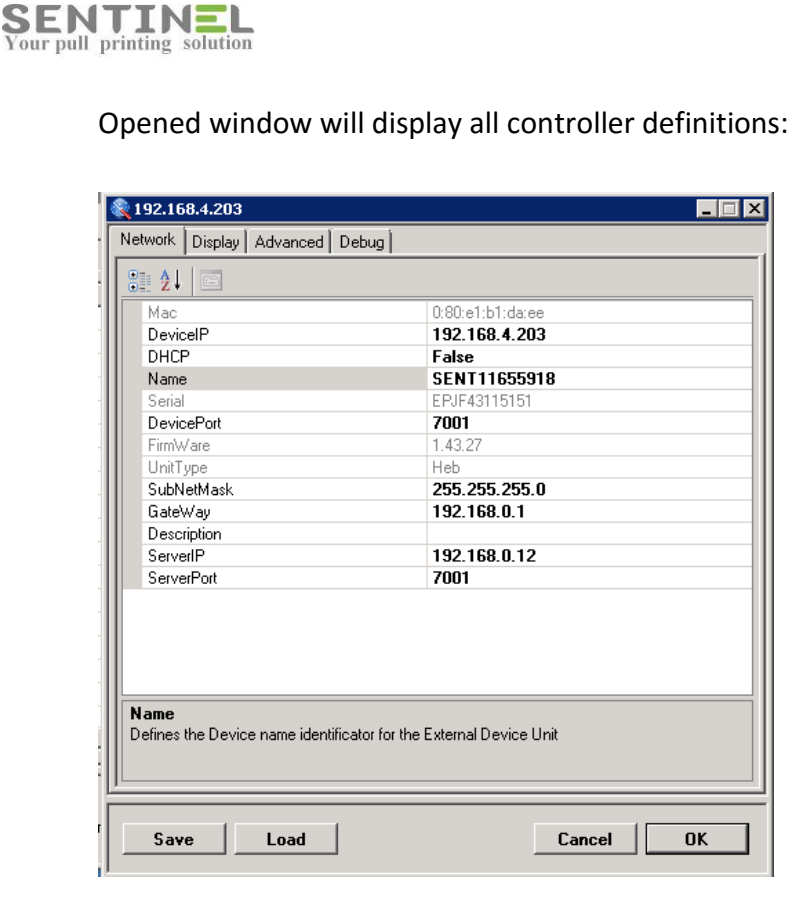

#### Attention:

• <u>The first</u> update will be DeviceIP and fro that on the IP will remain the same.

Controller IP is the identification Value of the controller, and all references are via that value.

<u>Only after</u> that all other values will be configured. Otherwise, the system doesn't know to which IP configuration belongs.

- DHCP should be 'false' when update is done, before 'OK' is pressed. This is because otherwise broadcasting continues, and the IP can be changed randomly.
- 3. Modify any of the settings you need, you must set the <u>Server IP as the IP of</u> your printing server where <u>Sentinel is installed</u>. Then click "OK".

Name = Can be configured to meaningful name.

The values are displayed for controllers list for users' conveniences:

| la Anna             | Davias Uala   |           |              |        |          |               |             |               |        |   |       |               |          |
|---------------------|---------------|-----------|--------------|--------|----------|---------------|-------------|---------------|--------|---|-------|---------------|----------|
| ie Access mode      | Device Help   |           |              |        |          |               |             |               |        |   |       |               |          |
| to Discovery Manua  | Discovery     |           |              |        |          |               |             |               |        |   |       |               |          |
|                     |               |           |              |        |          | (             |             |               |        |   |       |               |          |
| MAC                 | Device IP     | DHCP      | Serial       | D-Port | Firmware | Subnet Mask   | Gateway     | Server IP     | S-Port | D | Туре  | Strings       | Refresh  |
| 🖗 00:17:61:10:84:7A | 192.168.4.90  |           |              | 192    |          |               |             |               |        |   | Tibbo |               |          |
| 🚺 0:80:e1:b1:da:ee  | 192.168.4.203 | 0-Disable | EPJF43115151 | 7001   | 1.43.27  | 255.255.255.0 | 192.168.4.1 | 192.168.4.234 | 7001   |   | Heb   | For Demo only | Settings |
| 0:80:e1:62:36:65    | 192.168.4.4   | 1-Enable  | FPGF43043056 | 7001   | 1.43.44  | 255.255.255.0 | 192.168.4.1 | 0.0.0.0       | 7001   |   | Hel   | 3EN10430433   |          |
|                     |               |           |              |        |          |               |             |               |        |   |       |               | Export   |

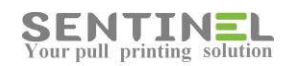

Configuring is done as for any other value:

| 🍭 192.168.4.203                                 |                              |
|-------------------------------------------------|------------------------------|
| Network Display Advanced Debug                  | ۶ <u> </u>                   |
| 8:2↓ □                                          |                              |
| Mac                                             | 0:80:e1:b1:da:ee             |
| DevicelP                                        | 192.168.4.203                |
| Name                                            | For Demo only                |
| DevicePort                                      | 7001                         |
| FirmWare                                        | 1.43.27                      |
| UnitType                                        | Heb                          |
| SubNetMask                                      | 255.255.255.0                |
| GateWay                                         | 192.168.4.1                  |
| Description                                     | 100 100 1 001                |
| ServerIP                                        | 192.168.4.234                |
| ServerPort                                      | 7001                         |
| Name<br>Defines the Device name identificator I | for the External Device Unit |
| <u></u>                                         |                              |
| Save Load                                       | Cancel OK                    |

4. In order to configure several controllers at once, for example, you can save all configuration of the 1<sup>st</sup> controller in a file and load them to configure the other controllers.

The configuration will be saved in \*.SNT file.

| R 192.168.4.203                                                                                                    | 🗞 Save As                                                                                                    |                                       | ×        |
|----------------------------------------------------------------------------------------------------|----------------------------------------------------------------------------------------------------|---------------------------------------|----------|
| Network Display Advanced Debug                                                                                                    | 🚱 🕞 🗢 🚾 Desktop 🔹                                                                                                    | 👻 🚱 Search Desktop                    | - 2      |
| 8 2↓ □<br>Mac 0:80:e1:b                                                                                                    | Organize 🔻 New folder                                                                                                    |                                       | 0        |
| DeviceIP         192.168           DHCP         False           Name         SENT11           Serial         EPJF431*           DevicePott         7001           Emilian         1.42.37*                                                                 | Favorites     Desktop     Downloads     Recent Places     Administrator                                                                    |                                       | <u> </u> |
| Imitwate         1.43.27           Unit type         Heb           SubNetMask         255.255           GateWay         192.1           Description         1           ServerIP         1           ServerIP         1           ServerIPort         1001 | ☐ Libraries       System Folder         ☐ Documents       ✓ Computer         ✓ Music       System Folder         ☑ Pictures       ✓ Videos | Configuration is stored in *.SNT file |          |
| Name<br>Defines the Device name dentificator for the External De                                                                                                    | System Folder                                                                                                    |                                       | -        |
| Save Load                                                                                                    | Hide Folders                                                                                                    | Save                                  |          |

Load the configuration in order to update controller/s:

| Network Display Advanced Debug                         |                                           | Copen                                   | 1   |                                  |                         |            | × |
|--------------------------------------------------------|-------------------------------------------|-----------------------------------------|-----|----------------------------------|-------------------------|------------|---|
|                                                        |                                           | Organiza - Naw folder                   |     |                                  | 👻 🔛 j Search De         | isktop     |   |
| Mac<br>DeviceIP<br>DHCP                                | 0:80:e1:b1:d<br>192.168.4.<br>False       | Favorites                               |     | File folder                      |                         | u =        |   |
| Name<br>Serial<br>DevicePort<br>FirmWare               | SENT1165<br>EPJF431151<br>7001<br>1.43.27 | E Desktop<br>Downloads<br>Recent Places |     | ImportUsers<br>File folder       |                         |            |   |
| UnitType<br>SubNetMask<br>GateWay                      | Heb<br>255.255.2!<br>192.168.0.           | 📜 Libraries<br>💽 Documents              |     | ServiceDesk_Plus<br>File folder  | Load ocnfiguration from | *.SNT file | ) |
| Description<br>ServerIP<br>ServerPort                  | 192.168.0.<br>7001                        | Music     Pictures     Videos           |     | Software Versions<br>File folder | /                       |            |   |
|                                                        |                                           | Computer                                |     | Testing files<br>File folder     |                         |            |   |
| Name     Defines the Device name identificator for the | ne External Devic                         | D on NABEEL-PC                          |     | SNT File<br>526 bytes            |                         |            | I |
|                                                        |                                           | File na                                 | me: |                                  | • (*.SNT)               |            | - |

5. In order to check if controller is connected to the server, you can select Advanced Tab and press "Beep". The controller should beep.

| 192.168.4.201                                       |                          | 1 |
|-----------------------------------------------------|--------------------------|---|
| Network Display Advanced Debug                      |                          |   |
| RFid Beep:                                          | 🖲 On 🔿 Off               |   |
| 802.1x                                              |                          |   |
| Status:                                             | 🔿 On 💌 Off               |   |
| User:                                               |                          |   |
| Password:                                           |                          |   |
| Wiegand                                             |                          | ۲ |
| Reverse Wiegand data:                               | 🔿 On 🔎 Off               |   |
| UDP<br>Accept udp messages from all Device servers: | ⊂ On ⊙ Off               |   |
| Overloaded Network:                                 | 🔍 On 📀 Off               |   |
| Retry Send UDP: 6                                   |                          |   |
| Device<br>Hide numbers:                             | C On Dff                 |   |
| Password: 1234                                      | Factory<br>defaults Beep |   |
| Save Load                                           | Cancel OK                |   |

6. In order to restart the controller remotely select Debug Tab and press "Restart".

| 餐 192.168.4.203                                           |                |
|-----------------------------------------------------------|----------------|
| Network Display Advanced Debug                            |                |
| Mode                                                      |                |
| Debug (•                                                  | On O Off       |
| Copy                                                      |                |
| Heset button in copy mode : (                             | Freeze · Reset |
| Clock<br>Minutes without clock before restart (0 - N/A) : | 5 🛨            |
| Advanced Clear last Debug Remote restart pof c            | Restart        |
| Save Load                                                 | Cancel OK      |

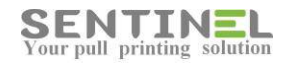

Controller's card reader can beep / not beep when card is passed.
 In order to force beeping on card passing, select Advanced and mark :
 RFid Beep = On

| 192.168.4.203           Network         Display         Advanced         Debug |                     | _ 🗆 🗵 |
|--------------------------------------------------------------------------------|---------------------|-------|
| RFid Beep:                                                                     | O On                | • Off |
| Status:                                                                        | O On                | € Off |
| User:<br>Passwo<br>IN order to beep when card is rea                           | ad l                |       |
| Wiegand Reverse Wiegand data:                                                  | O On                | ⊙ Off |
| CUDP<br>Accept udp messages from all Device servers:                           | O On                | € Off |
| Overloaded Network:                                                            | O On                | ⊙ Off |
| Retry Send UDP: 6                                                              |                     |       |
| Hide numbers:                                                                  | O On                | ⊙ Off |
| Password: 1234                                                                 | Factory<br>defaults | Веер  |
| Save Load                                                                      | Cancel              | ОК    |

 In order to enable the controller to work with two servers, the UDP message should be accepted from more than one server, select Advanced and mark: UDP: Accept udp messages from all Device servers = On.

| 🌊 192.168.4.202                                     | _ 🗆 🗡                    |
|-----------------------------------------------------|--------------------------|
| Network Display Advanced Debug                      |                          |
| RFid Beep:                                          | O On 💿 Off               |
| - 802.1x                                            |                          |
| Status:                                             | O On 💿 Off               |
| User:                                               |                          |
| Password:                                           |                          |
| Wiegand                                             |                          |
| Reverse Wiegand data:                               | 🔿 On 💿 Off               |
| UDP<br>Accept udp messages from all Device servers: | ⊙ On O Off               |
| Overloaded Network:                                 | 🔿 On 💿 Off               |
| Retry Send UDP: 6                                   |                          |
| Device<br>Hide numbers:                             | ⊙ On ⊙ Off               |
| Password: 1234                                      | Factory<br>defaults Beep |
| Save Load                                           | Cancel OK                |
| ]                                                   |                          |

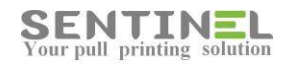

9. In order to hide code value, so that "\*\*\*\*..." will be displayed on the screen, select Advanced and mark:

| letwork Display Advanced Debug               |                     |                         |
|----------------------------------------------|---------------------|-------------------------|
| RFid Beep:                                   | C On                | <ul> <li>Off</li> </ul> |
| - 802.1x                                     |                     |                         |
| Status:                                      | 🔿 On                | <ul> <li>Off</li> </ul> |
| User:                                        |                     |                         |
| Password:                                    |                     |                         |
| Wiegand                                      |                     |                         |
| Reverse Wiegand data:                        | C On                | <ul> <li>Off</li> </ul> |
|                                              |                     |                         |
| Accept udp messages from all Device servers: | O On                | Off                     |
| Overloaded Network:                          | O On                | Off                     |
| Retry Send UDP: 6                            |                     |                         |
| Device Hide numbers:                         | ⊙ On                | C Off                   |
| Password: 1234                               | Factory<br>defaults | Веер                    |
| • · · · · · · · · · · · · · · · · · · ·      | <b>C</b> 1          |                         |

#### Device: Hide numbers = On

#### Firmware upgrade

- 1. Controller firmware upgrade via SNTManager.
- 2. Firmware version is displayed (Read only) in main configuration screen:

| etwork   Display   Advanced   Deb            | ug                              |
|----------------------------------------------|---------------------------------|
| <b>2↓</b> □                                  |                                 |
| Мас                                          | 0:80:e1:b1:da:ee                |
| DeviceIP                                     | 192.168.4.203                   |
| DHCP                                         | False                           |
| Name                                         | For Demo only                   |
| Serial                                       | EPJF43115151                    |
| DeviceFox                                    | 7001                            |
| FirmWare                                     | 1.43.27                         |
| UnitType                                     | Heb                             |
| SubNetMask                                   | 255.255.255.0                   |
| GateWay                                      | 192.168.4.1                     |
| Description                                  |                                 |
| ServerIP                                     | 192.168.4.234                   |
| ServerPort                                   | 7001                            |
| Name<br>Defines the Device name identificato | or for the External Device Unit |
|                                              |                                 |
|                                              |                                 |

Updating is done be selecting a controller and pressing "Update Firmware". You will be asked to select the firmware file from the suitable folder and update.

| External Device Manager                                                       | 🎗 Open                            | ×                                                 |                      |
|-------------------------------------------------------------------------------|-----------------------------------|---------------------------------------------------|----------------------|
| File Access mode Device Help                                                  | G 🕞 🗢 🔜 Desktop 👻                 | 👻 🚱 Search Desktop                                |                      |
| Auto Discovery Manual Discovery                                               | Organize 🔻 New folder             |                                                   |                      |
| MAC Device IP [<br>00:17:61:10:84:7A 192,168.4.90                             | 🖃 🛧 Favorites 🔺 🦊                 | File folder                                       | Refresh              |
| 192.168.4.203 C                                                               | Desktop                           | ImportUsers<br>File folder                        | y Settings<br>Export |
|                                                                               | Libraries     Documents           | ServiceDesk, Plus<br>File folder Firmware version | Upgrade<br>Firmware  |
|                                                                               |                                   | Software Versions<br>File folder                  |                      |
|                                                                               | E I Computer                      | Testing files<br>File folder                      |                      |
|                                                                               | C on NABEEL-PC     D on NABEEL-PC | SentinelProEng_Signed.bin<br>BIN File<br>185 KB   |                      |
|                                                                               | File name:                        | ▼ "bin files (*.bin)                              | Total = 2            |
| SENTINEL Devices on the local network s<br>This list is created automatically | ву Ехентаг Беместианады.          | Open Cancel                                       | Exit                 |

#### After confirmation ("Are you sure?" + "OK") the firmware is upgraded

| iger          |           |              |        |               |                    |             |               |        |   |       |               |   |
|---------------|-----------|--------------|--------|---------------|--------------------|-------------|---------------|--------|---|-------|---------------|---|
| evice Help    |           |              |        |               |                    |             |               |        |   |       |               |   |
| iscovery      |           |              |        |               |                    |             |               |        |   |       |               |   |
| Device IP     | DHCP      | Serial       | D-Port | Firmware      | Subnet Mask        | Gateway     | Server IP     | S-Port | D | Туре  | Strings       | Т |
| 192.168.4.90  |           |              | 192    |               |                    |             |               |        |   | Tibbo |               |   |
| 192.168.4.203 | 0-Disable | EPJF43115151 | 7001   | 1.43.27       | 255.255.255.0      | 192.168.4.1 | 192.168.4.234 | 7001   |   | Heb   | For Demo only |   |
|               |           |              |        |               |                    |             |               |        |   |       |               |   |
|               |           |              |        |               |                    |             |               |        |   |       |               |   |
|               |           |              |        |               |                    |             |               |        |   |       |               | _ |
|               |           |              | Upda   | ited - 39%    | complete           | _           |               |        |   |       |               | _ |
|               |           |              | Plea   | ase wait, upo | late in progress   |             |               |        |   |       |               | + |
|               |           |              |        |               | ale in progression |             |               |        |   |       |               | + |
|               |           |              |        |               |                    |             |               |        |   |       |               | + |
|               |           |              | -      |               |                    |             |               |        |   |       |               | + |
|               |           |              |        |               |                    |             |               |        |   |       |               | + |
|               |           |              |        |               |                    | Lan         |               |        |   |       |               | + |
|               |           |              |        |               |                    |             |               |        |   |       |               | + |
|               |           |              |        |               |                    |             |               |        |   |       |               | Ť |

| nager         |           |              |        |          |                     |                 |               |        |   |       |               |   |
|---------------|-----------|--------------|--------|----------|---------------------|-----------------|---------------|--------|---|-------|---------------|---|
| Device Help   |           |              |        |          |                     |                 |               |        |   |       |               |   |
| Discovery     |           |              |        |          |                     |                 |               |        |   |       |               |   |
| Device IP     | DHCP      | Serial       | D-Port | Firmware | Subnet Mask         | Gateway         | Server IP     | S-Port | D | Туре  | Strings       | Π |
| 192.168.4.90  |           |              | 192    |          |                     |                 |               |        |   | Tibbo |               | Τ |
| 192.168.4.203 | 0-Disable | EPJF43115151 | 7001   | 1.43.27  | 255.255.255.0       | 192.168.4.1     | 192.168.4.234 | 7001   |   | Heb   | For Demo only |   |
|               |           |              |        |          |                     |                 |               |        |   |       |               |   |
|               |           |              |        |          |                     |                 |               |        |   |       |               |   |
|               |           |              |        |          |                     |                 |               |        |   |       |               |   |
|               |           |              | 014    |          |                     |                 |               |        |   |       |               |   |
|               |           |              | UK     |          |                     |                 | ×             |        |   |       |               |   |
|               |           |              |        |          |                     |                 |               |        |   |       |               |   |
|               |           |              |        | n Upgra  | de Firmware Comp    | leted Successfu | ully !!       |        |   |       |               |   |
|               |           |              |        | 🗾 The de | evice will restart. |                 |               |        |   |       |               |   |
|               |           |              |        |          |                     |                 |               |        |   |       |               |   |
|               |           |              |        |          |                     |                 |               |        |   |       |               |   |
|               |           |              |        |          |                     |                 | ОК            |        |   |       |               |   |
|               |           |              |        |          |                     |                 |               |        |   |       |               |   |
|               |           |              |        |          |                     |                 |               |        |   |       |               |   |
|               |           |              |        |          |                     |                 |               |        |   |       |               |   |

After upgrade the controller should be restarted (as required).

The new firmware version will be displayed:

| 🜊 192.168.4.203                           |                                   |
|-------------------------------------------|-----------------------------------|
| Network Display Advanced D                | rebug                             |
| 8:2↓ □                                    |                                   |
| Mac                                       | 0:80:e1:b1:da:ee                  |
| DeviceIP                                  | 192.168.4.203                     |
| DHLP<br>Name                              | Faise<br>SENT11655918             |
| Serial                                    | EPJF43115151                      |
| Devicer on                                | 7001                              |
| FirmWare                                  | 1.43.42                           |
| SubNetMask                                | 255 255 255 0                     |
| GateWay                                   | 192.168.4.1                       |
| Description                               |                                   |
| ServerIP                                  | 192.168.4.234                     |
| ServerPort                                | 7001                              |
|                                           |                                   |
| Firmware updat                            | ed                                |
|                                           |                                   |
|                                           |                                   |
| Name<br>Defines the Device name identific | ator for the External Device Unit |
|                                           |                                   |
|                                           |                                   |

# **Connection to Sentinel**

#### **Messages**

For example, when you type incorrect user code, the panel will show error message:

|   | WF | RONG USI | ER CODE | שעה<br>03:23 |
|---|----|----------|---------|--------------|
| 1 | 2  | 3        |         |              |
| 4 | 5  | 6        | ×       |              |
| 7 | 8  | 9        | 0       |              |

This is valid for all other Sentinel messages.

#### **Controller used as switch**

When only one network connection point is used both for printer and for controller, the controller is used as switch, as follows:

- One Ethernet cable connects between the controller and the network (As explained in section **Configuration from the panel screen**).
- The other cable connects between the controller and the printer.

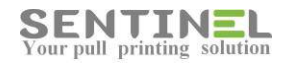

#### **Open/close printer for Copy**

The option is available for printers which have foreign interface, e.g., FDI support.

Each printer company has its' own copy cable with its' specific empty connection to the printer:

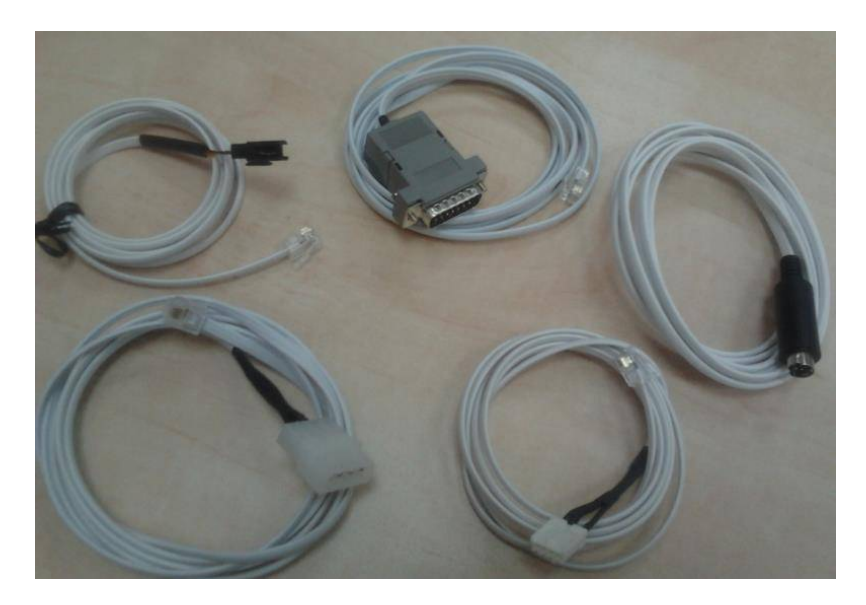

When using secured Copy option (After entering code / passing card), the Sentinel controls the Copy option by opening the printer for copying on Copy request and closing it when operation is done / timeout.

This is done by connecting Copy cable to the printer on one hand and to the controller as an Ethernet cable on the other hand.